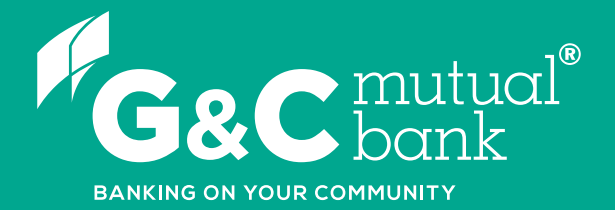

# How to update your contact details

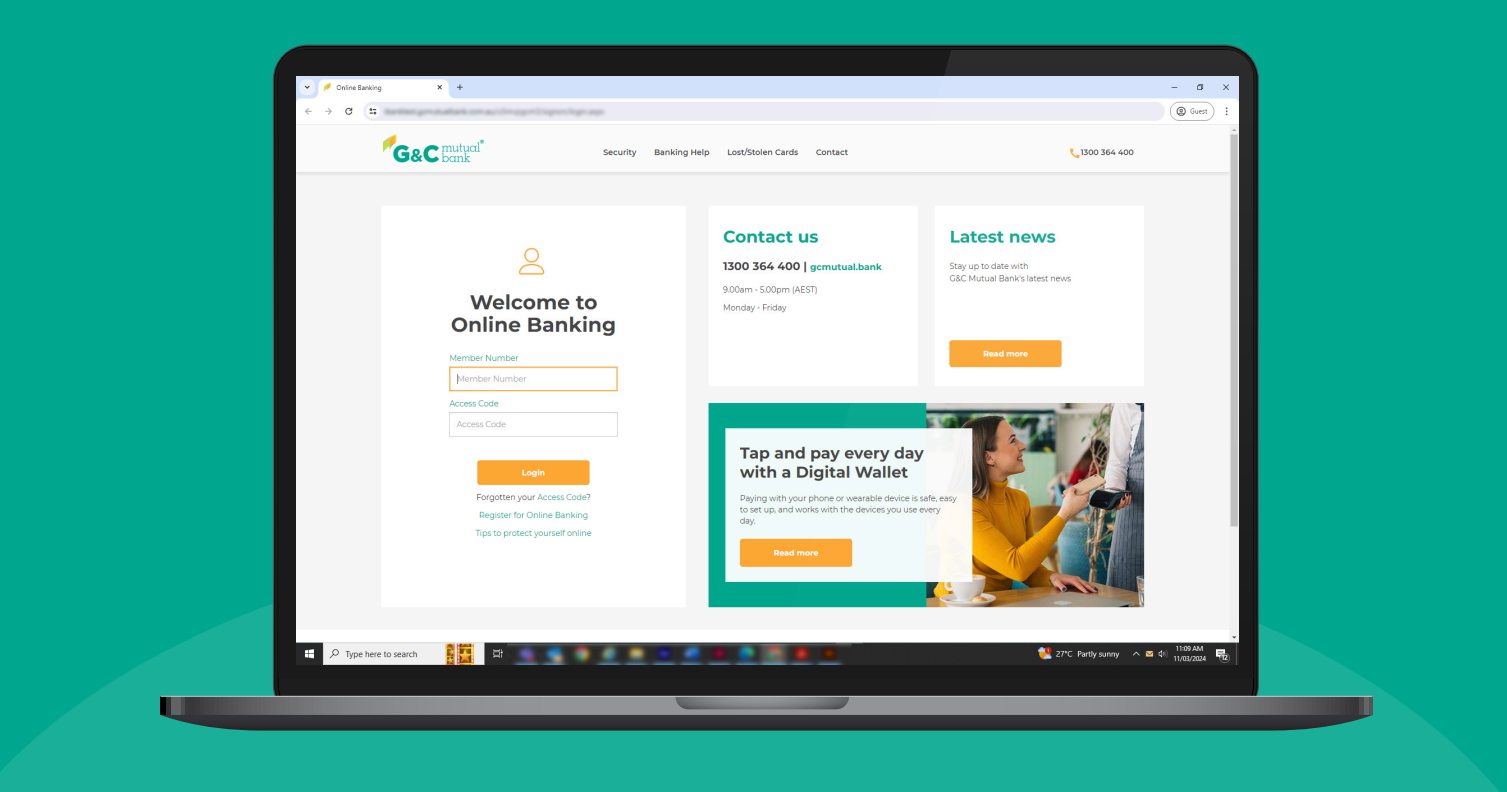

We're ready to help you 1300 364 400 | www.gcmutual.bank It's your bank, because you own it.

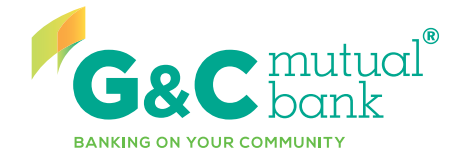

UGCHTG04\_0725

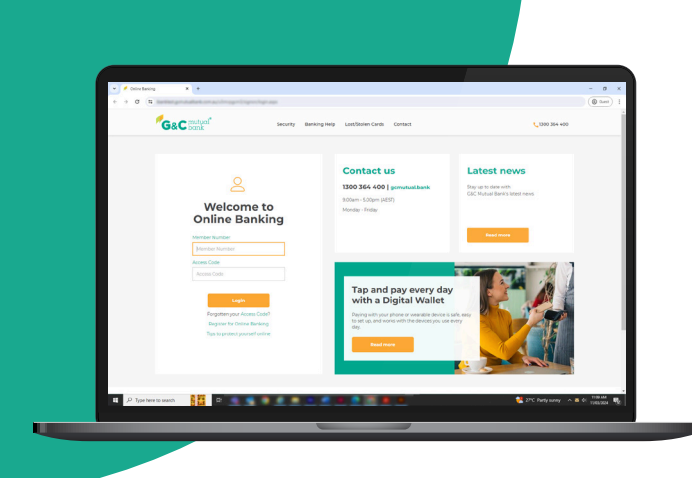

### Updating your contact details

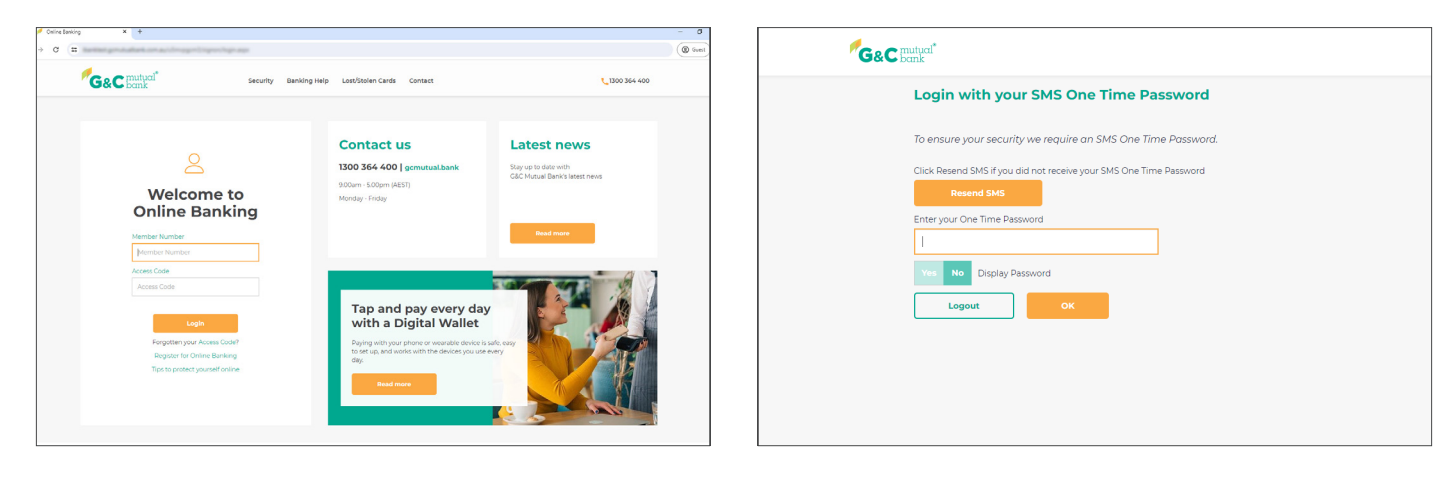

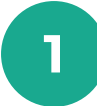

G&C

Log into Online Banking.

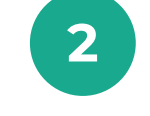

Each time you log in, you will be automatically sent a required SMS One Time Password. Input the One Time Password, then select OK.

| ut<br>m | und.           | Accounts - | Payments & Payees - | Open Accounts 👻  | Settings & Security ~ | Statements +                    | 回 台<br>Inbox Logout |
|---------|----------------|------------|---------------------|------------------|-----------------------|---------------------------------|---------------------|
|         |                |            | Contact Details     | Account Settings |                       |                                 |                     |
|         |                |            |                     |                  |                       |                                 |                     |
|         | Access Account |            |                     |                  | Available<br>Current  | <b>\$1,194.64</b><br>\$1,194.64 | ~                   |
|         |                |            |                     |                  |                       |                                 |                     |
|         |                |            |                     |                  |                       |                                 |                     |
|         |                |            |                     |                  |                       |                                 |                     |
|         |                |            |                     |                  |                       |                                 |                     |
|         |                |            |                     |                  |                       |                                 |                     |
|         |                |            |                     |                  |                       |                                 |                     |
|         |                |            |                     |                  |                       |                                 |                     |
|         |                |            |                     |                  |                       |                                 |                     |
|         |                |            |                     |                  |                       |                                 |                     |

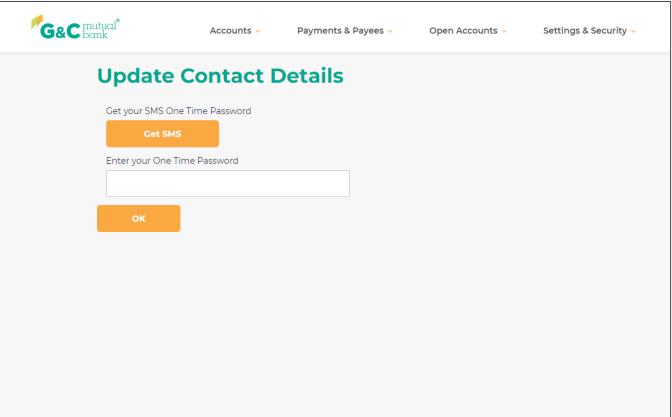

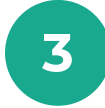

Select 'Contact Details' from 'Settings & Security' in the top drop down menu.

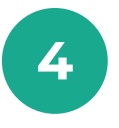

Select 'Get SMS' to send a text containing a One Time Password to your mobile device. Enter the One Time Password in the field and select 'Ok'.

|                 |                     | 1                   |        |  |
|-----------------|---------------------|---------------------|--------|--|
|                 | Contacts            | Address             |        |  |
| Phone           |                     | -                   |        |  |
| Type & Location | Contact Information | Preferred PayID OTP |        |  |
| Mobile Work     | Table Add Soci      | Yes No 🔗 🕤          |        |  |
| Email           | •                   |                     |        |  |
| Type & Location | Contact Information | Preferred           | Remove |  |
| Email Personal  | spanoral dynamics.  | Yes No              |        |  |
| Add Email       | l.                  |                     |        |  |
| Social          |                     |                     |        |  |
|                 |                     |                     |        |  |

| G&C mutual <sup>®</sup>       | Accounts 👻                                           | Payments & Payees ~ | Open Accounts 👻 | Settings & Security 👻 | Statements 🗸 | Inbox Logout |
|-------------------------------|------------------------------------------------------|---------------------|-----------------|-----------------------|--------------|--------------|
| Updat                         | e Contact E                                          | Details             |                 |                       |              |              |
|                               | Conta                                                | cts                 |                 | Address               |              |              |
| Reside                        | ntial Address                                        |                     |                 |                       |              |              |
| Address                       |                                                      |                     |                 |                       |              |              |
| 100.00                        | 1.00.000                                             |                     |                 |                       |              |              |
| Suburb                        |                                                      |                     |                 |                       |              |              |
| 10000                         |                                                      |                     |                 |                       |              |              |
| Post Code                     |                                                      |                     |                 |                       |              |              |
| 210                           |                                                      |                     |                 |                       |              |              |
| State                         |                                                      |                     |                 |                       |              |              |
| 10.00                         | ×                                                    |                     |                 |                       |              |              |
| Date moved                    | to this address                                      |                     |                 |                       |              |              |
| DD MMM                        | mm                                                   |                     |                 |                       |              |              |
| Postal Addre<br>Ves No<br>Upo | Select if same as Residen<br>Address<br>late Details | tial                |                 |                       |              |              |

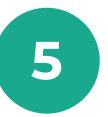

On the 'Update Contact Details' screen. You can update your contact details including phone numbers, your email address, and social media.

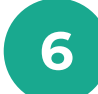

#### Select the 'Address' tab to update your address details.

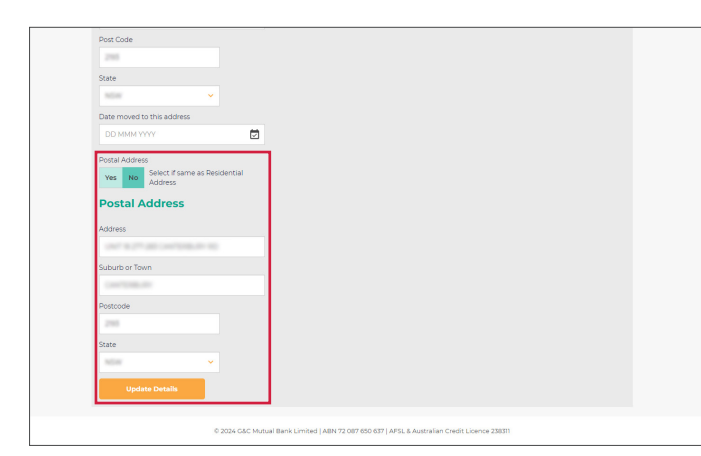

| &C mutual"                    | Accounts +             | Payments & Payees - | Open Accounts ~ | Settings & | Security - | Statements - | Inbox  | Cogout |
|-------------------------------|------------------------|---------------------|-----------------|------------|------------|--------------|--------|--------|
| Update                        | Contact                | Details             |                 |            |            |              |        |        |
| Contact                       | details updated succes | stuly.              |                 |            |            |              |        |        |
|                               | Contacts               |                     |                 | Address    |            |              |        |        |
| Phone                         |                        |                     |                 |            |            |              |        |        |
| Type & Locatio<br>Mobile Work | ,                      | Contact Information | Pri             | rferred F  | eyid otp   |              |        |        |
| e Add                         | Phone                  |                     |                 |            |            |              |        |        |
| Email                         |                        |                     |                 |            |            |              |        |        |
| Type & Locatio                |                        | Contact Information | Pa              | ferred     |            |              | Remove |        |
| Add                           | Email                  |                     |                 |            |            |              |        |        |
| Social                        |                        |                     |                 |            |            |              |        |        |
| © A44                         | Social                 |                     |                 |            |            |              |        |        |
| Updat                         | Details                |                     |                 |            |            |              |        |        |
|                               |                        |                     |                 |            |            |              |        |        |

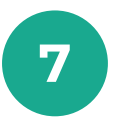

If your postal address differs from your residential address, select 'No' and enter your postal address details.

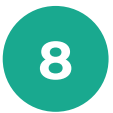

Once you have finished updating your contact details, select 'Update Details'. You will see a message indicating that your contact details have been updated successfully.

## lt's your bank, because you own it.

#### **G&C Mutual Bank**

1300 364 400 info@gcmutual.bank www.gcmutual.bank

Unity Bank Limited ABN 72 087 650 637 | AFSL and Australian Credit Licence 238311

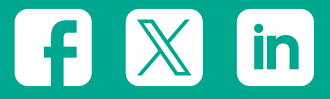